## Resend option – Text Messages

## **Resend** a message previously sent.

- **Sent** folder, open the message
- Actions > Resend... choose option
- Edit the message.
- For Resend, Same Msg ID, manually change the Message ID from -###<u>P</u> to -###<u>R</u> for <u>R</u>esend.
- Make whatever other changes you need to make, then
- Press Send, then Send/Receive.

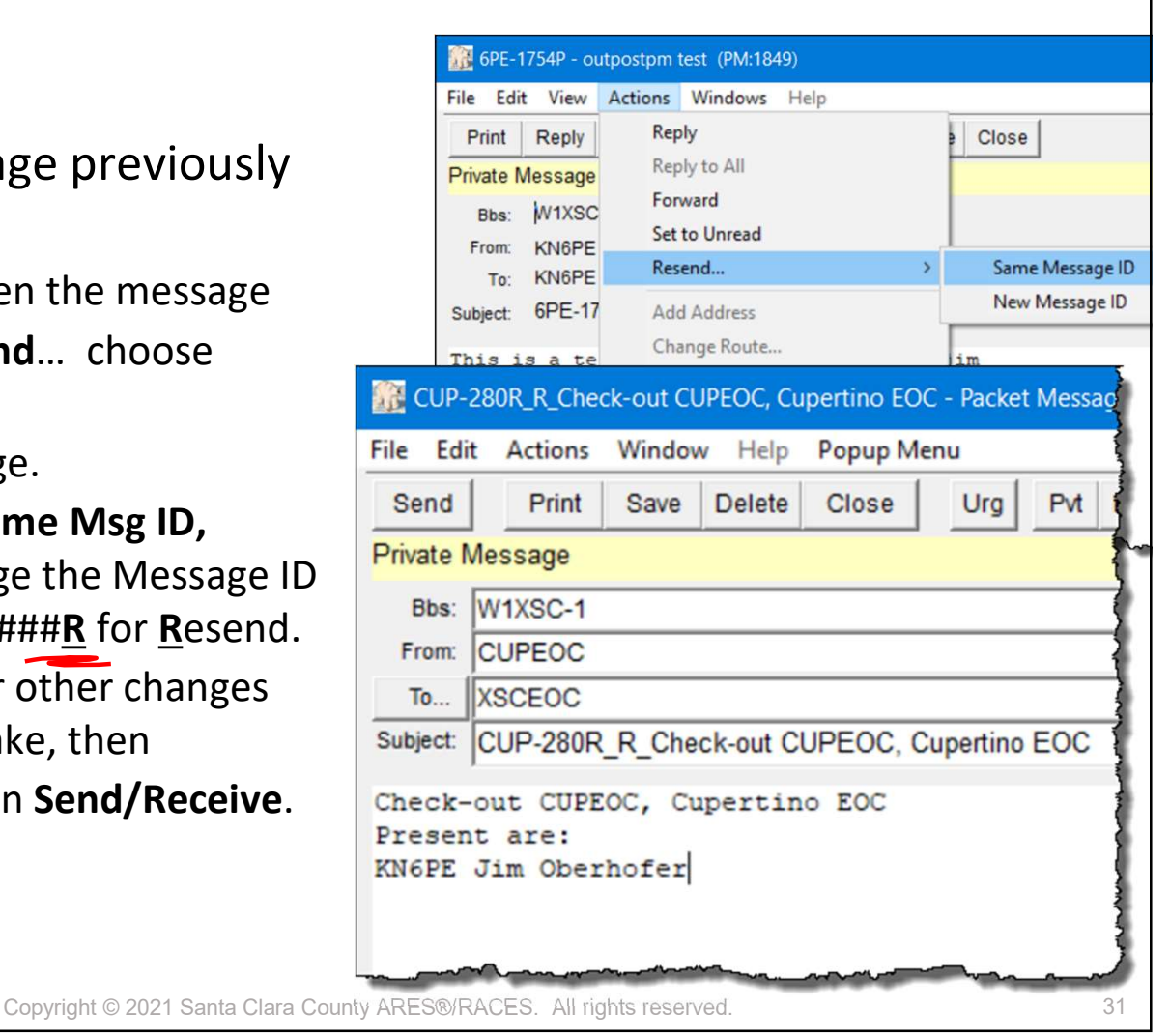

31

## Resend option – PackItForm Messages Same Message ID...

## Resending *PackItForm Messages* depends on your option.

- Sent folder, **single-click** on the message to highlight it (not open it)
- Actions > Open enhanced msg as text
- Once the text opens, click on Actions > Resend... choose Same Message ID
- PackItForm opens a new copy in the Browser, ready for editing.
- Manually change the Message ID from -###P to -###R for Resend.
- Make other changes and continue as usual.

| ige ID                                                            |       | Ultra                                      |                                                          |                        |                                                               |        |          |
|-------------------------------------------------------------------|-------|--------------------------------------------|----------------------------------------------------------|------------------------|---------------------------------------------------------------|--------|----------|
|                                                                   | Form  | s A                                        | ctions Help                                              |                        |                                                               |        |          |
| ackItForm Messages                                                |       | [                                          | Send/Receive<br>Send Only                                |                        |                                                               | t~Devt |          |
| your option.                                                      | Type  | F                                          | Receive Only<br>New Message                              |                        |                                                               | ę      | Subject  |
| <b>single-click</b> on the message<br>t (not open it)             |       |                                            | Open a Message<br>Open enhanced msg<br>Open enhanced msg | Ctrl+0                 | 6PE-1743P<br>6PE-1742P<br>6PE-1740P<br>6PE-1738P<br>6PE-1736P |        |          |
| en enhanced msg as text                                           | ~     | Sul                                        | Force one-time bullet                                    | tin retrieve<br>Submit | Ctrl+F                                                        | Re     | set Form |
| t opens, click on <b>Actions</b> ><br>bose <b>Same Message ID</b> |       | Sa                                         | anta Clara C                                             | ounty                  | EOC Re                                                        | esol   | urce Re  |
| opens a new copy in the dy for editing.                           |       | Me<br>Da                                   | te: 11/24/2021                                           | Origin: (<br>Time:     | CUP-319R<br>09:17                                             |        | Handlin  |
| ange the Message ID from<br># <u>R</u> for <u>R</u> esend.        |       | T Location: SCC EOC<br>O Name:             |                                                          |                        |                                                               |        |          |
| changes and continue as                                           |       | 1. Incident Name<br>Earthquake, Day 2      |                                                          |                        |                                                               |        |          |
|                                                                   |       | 5. Requested by (name, agency, position, e |                                                          |                        |                                                               |        | phone)   |
| Copyright © 2021 Santa Clara County ARES                          | S®/RA | CES                                        | 6. All rights rese                                       | rved.                  |                                                               |        | 32       |

32

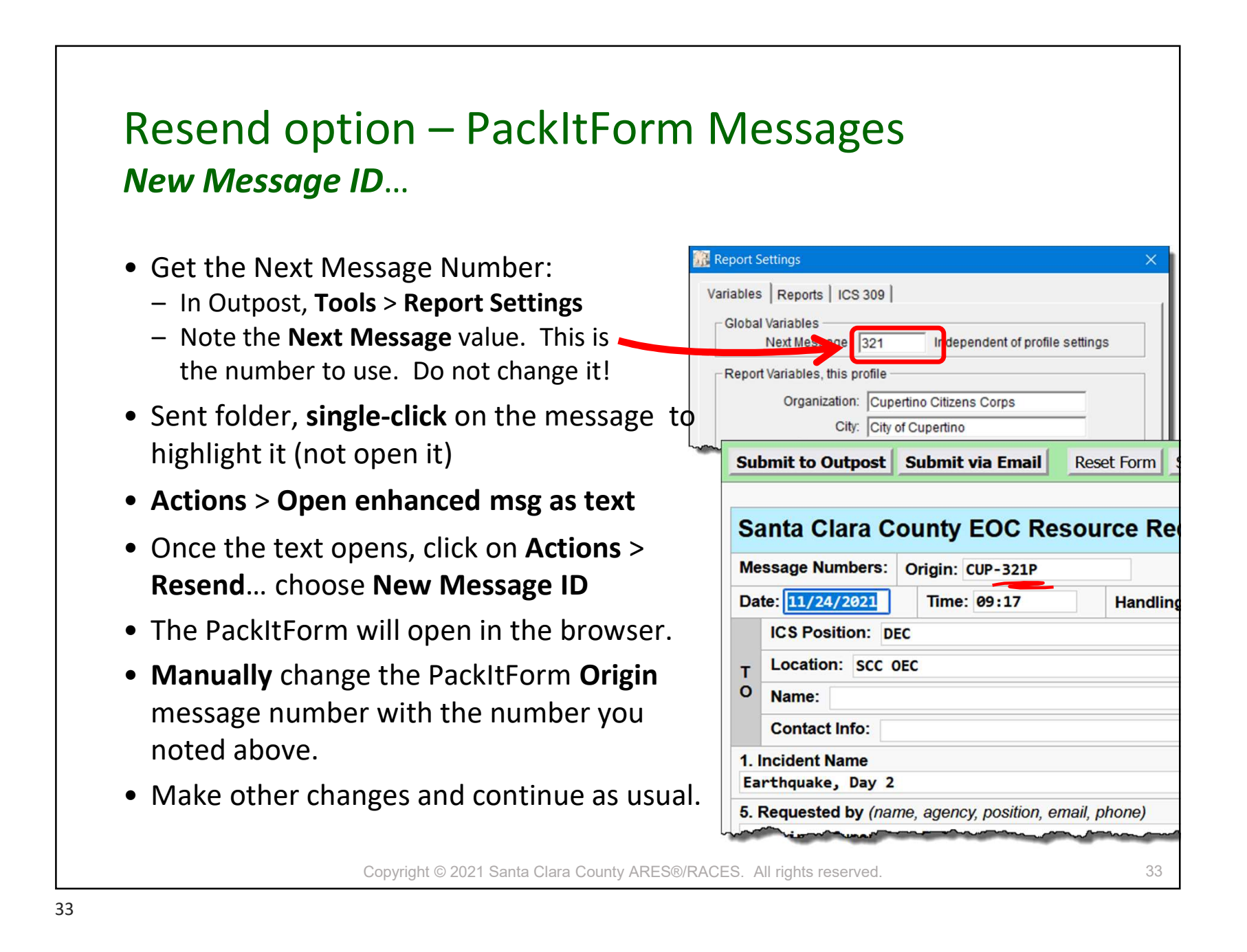